## How to enable automated live captioning in Google Chrome

To Enable Live Captions for Video and Audio in Google Chrome.

**Please Note**: You will **not** be able to see your own captions when speaking, only the participant will be able to see the captions.

- 1. Open the Google Chrome browser
- 2. Type the following text in the address bar: chrome://flags

| Let Experiments X -                                                              | +                                                                                                    |                           |
|----------------------------------------------------------------------------------|----------------------------------------------------------------------------------------------------|---------------------------|
| $\leftarrow$ $ ightarrow$ $\mathcal{C}$ $ ightarrow$ $\mathcal{O}$ Chrome   chro | me://flags                                                                                                    | \$                        |
|                                                                                  | Q Search flags                                                                                                    | Reset all                 |
|                                                                                  | Experiments                                                                                                    | 86.0.4240.75              |
|                                                                                  | WARNING: EXPERIMENTAL FEATURES AHEAD! By enabling these features, you could I<br>compromise your security or privacy. Enabled features apply to all users of this browse                | ose browser data or<br>r. |
|                                                                                  | Interested in cool new Chrome features? Try our <u>beta channel</u> .                                                                                                    |                           |
|                                                                                  | Available Unavail                                                                                                    | able                      |
|                                                                                  | <b>Temporarily unexpire M84 flags.</b><br>Temporarily unexpire flags that expired as of M84. These flags will be removed soon. – Mac,<br>Windows, Linux, Chrome OS, Android             | Default V                 |
|                                                                                  | #temporary-unexpire-flags-m84 Temporarily unexpire M85 flags.                                                                                                    |                           |
|                                                                                  | Temporarily unexpire flags that expired as of M85. These flags will be removed soon. – Mac,<br>Windows, Linux, Chrome OS, Android<br><u>#temporary-unexpire-flags-m85</u>               | Default V                 |
|                                                                                  | Override software rendering list                                                                                                    |                           |
|                                                                                  | Overrides the built-in software rendering list and enables GPU-acceleration on unsupported<br>system configurations. – Mac, Windows, Linux, Chrome OS, Android<br>#ignore-gpu-blocklist | Disabled ~                |
|                                                                                  |                                                                                                    |                           |
|                                                                                  |                                                                                                    |                           |
|                                                                                  |                                                                                                    |                           |
|                                                                                  |                                                                                                    |                           |
|                                                                                  |                                                                                                    |                           |

- 3. Next, type the following text in the Search flags text box: captions
- 4. Select Enabled from the drop-down list next to the Live Captions option
- 5. Relaunch the browser when prompted

| Let Experiments                                                         | × +                                                                                                    |                                                              |              |   |    |       | -          | ٥   | $\times$ |
|-------------------------------------------------------------------------|----------------------------------------------------------------------------------------------------|--------------------------------------------------------------|--------------|---|----|-------|------------|-----|----------|
| $\leftarrow \rightarrow$ C $\triangle$ $\odot$                          | Chrome   chrome://flags                                                                                                    |                                                              |              | ☆ | J. | <br>1 | <b>U</b> # | • 0 | :        |
|                                                                         | Q captions                                                                                                    | $\otimes$                                                    | Reset all    |   |    |       |            |     |          |
|                                                                         | Experiments                                                                                                    |                                                              | 86.0.4240.75 |   |    |       |            |     |          |
|                                                                         | Available                                                                                                    | Unavailable                                                  |              |   |    |       |            |     |          |
|                                                                         | • Live Captions<br>Enables the live captions feature which generates captions<br>Turn the feature on in chrome://settings/accessibility Ma<br>#enable-accessibility-live-captions | for media playing in Chrome.<br>c, Windows, Linux, Chrome OS | vabled V     |   |    |       |            |     |          |
| Your changes will take effect the next time you relaunch Google Chrome. |                                                                                                    |                                                              |              |   |    | R     | elaunc     | h   | ]        |

- 6. Open the menu (Alt+F), select Settings, and type the following text in the Search settings text box: captions
- 7. Select the switch to enable the live captions feature

| 🗾 Ad           | tivity Stream        | × 🌣 Settings         | × +                                                                                                    |     |    |
|----------------|----------------------|----------------------|----------------------------------------------------------------------------------------------------|-----|----|
| $\leftarrow -$ | C C Chro             | ome   chrome://setti | ngs/?search=captions                                                                                                    | \$  | J. |
| Sett           | ings                 |                      | Q captions                                                                                                    | ⊗   |    |
| •              | You and Google       |                      |                                                                                                    |     |    |
| Ê              | Auto-fill            |                      |                                                                                                    | ٢ð  |    |
| ٢              | Safety check         |                      | Captions                                                                                                    | نکا |    |
| ۲              | Privacy and security |                      | Get <mark>captions</mark> for your media<br>Chrome automatically creates <mark>captions</mark> using Live Caption (currently available in English only) |     |    |
| ۲              | Appearance           |                      | Show a quick highlight on the focused object                                                                                                    |     |    |
| Q              | Search engine        |                      |                                                                                                    | 0   | -  |
|                | Default browser      |                      | Navigate pages with a text cursor<br>To turn caret browsing on or off, use the shortcut F7                                                              |     |    |
| Ċ              | On start-up          |                      | Add accessibility features                                                                                                    | [7] |    |
| Adva           | nced                 | •                    | Open Chrome Web Store                                                                                                    |     |    |
|                |                      |                      |                                                                                                    |     |    |
| Exter          | sions                |                      |                                                                                                    |     |    |
| Abou           | t Chrome             |                      |                                                                                                    |     |    |
|                |                      |                      |                                                                                                    |     |    |
|                |                      |                      |                                                                                                    |     |    |
|                |                      |                      |                                                                                                    |     |    |

8. To test that this feature is working, you can load a Collaborate recording, click on play, and then the live captions should appear at the bottom of the browser in a caption box. *Please note that this feature also works for live sessions, in the same way.* 

## If for any reason the caption box disappears, please refresh (F5) the Chrome Browser